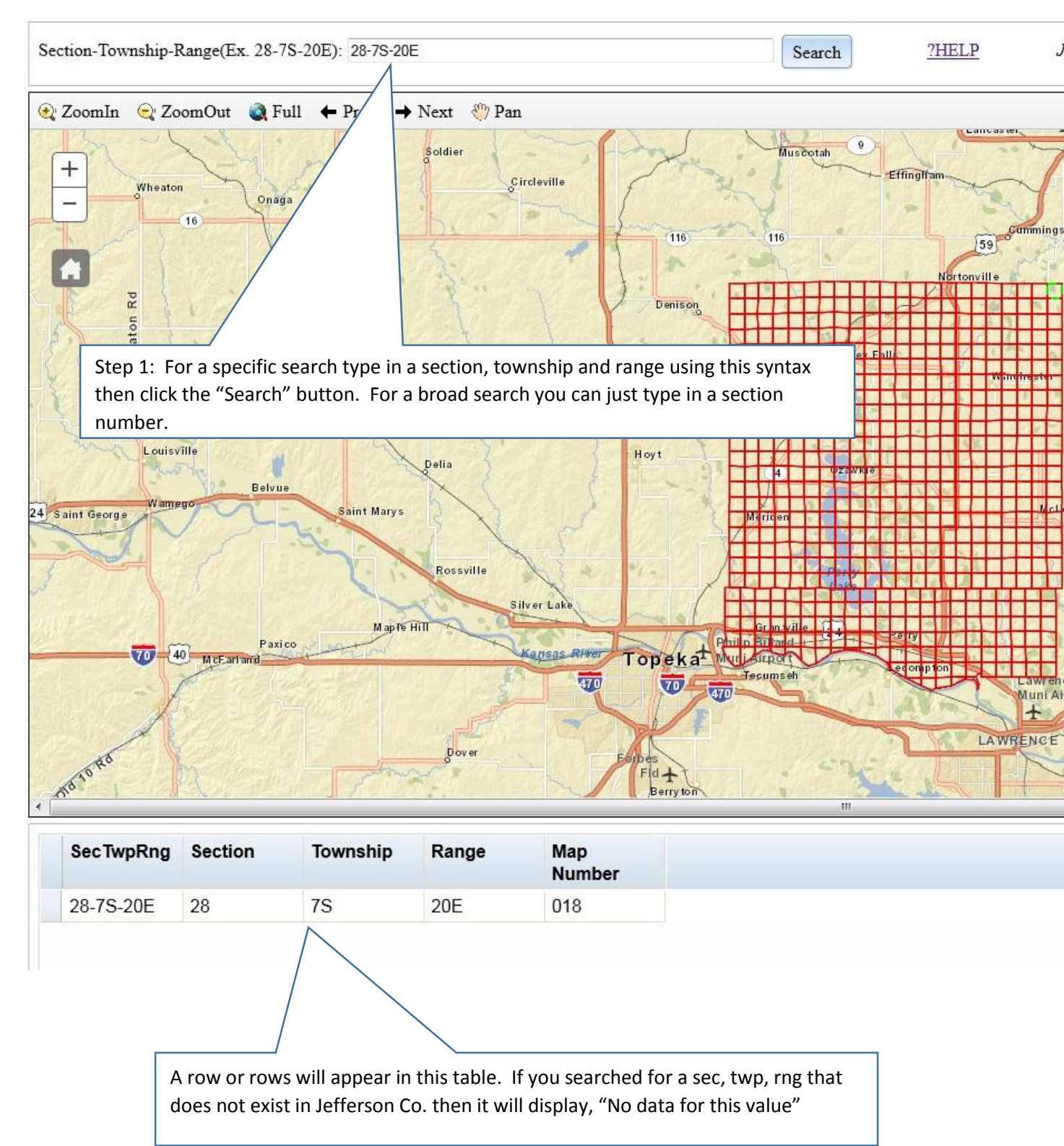

## Instructions for Using the Jefferson Co. KS Section Tie and Contours Map

| Section-Town | nship-F    | Range(              | Ex. 28-7S-             | -20E): 28-7S-20E                         |                                   | Search                                        | <u>?HELP</u>                            | JEFFERSON COUNTY       |                               |                                                     |  |  |
|--------------|------------|---------------------|------------------------|------------------------------------------|-----------------------------------|-----------------------------------------------|-----------------------------------------|------------------------|-------------------------------|-----------------------------------------------------|--|--|
| 食 ZoomIn     | 🗨 Zo       | omOu                | t 🔍 Full               | $\leftarrow$ Prev $\rightarrow$          | Next   🆑 Pan                      |                                               |                                         |                        |                               |                                                     |  |  |
| +            |            |                     |                        |                                          |                                   | Osa                                           |                                         |                        |                               |                                                     |  |  |
|              |            | 29-<br>08<br>ttachn | 7S-20                  | E<br>f                                   | Ru                                | × X                                           | 28-75-20                                | ×                      |                               | ×                                                   |  |  |
|              |            |                     |                        |                                          |                                   |                                               |                                         |                        |                               |                                                     |  |  |
| 1            |            | 1                   | Step<br>inter<br>Click | 3: Click on<br>ested in. A<br>on the pdf | the red,<br>popup w<br>link to or | blue, or pur<br>vindow will<br>ben it in a no | ple point co<br>appear with<br>w window | orrespond<br>the pdf's | ling to the s<br>s associated | section corner you are<br>d with this corner point. |  |  |
|              | 32-7S-20E  |                     |                        | 1                                        | 33-7S-20                          |                                               |                                         | )ELo                   |                               |                                                     |  |  |
| •            |            |                     |                        |                                          |                                   | 1                                             |                                         | m                      |                               |                                                     |  |  |
| SecTwp       | Rng        | Sect                | tion                   | Township                                 | Range                             | Map<br>Number                                 |                                         |                        |                               |                                                     |  |  |
| 28-7S-2      | 0E         | 28                  |                        | 7S                                       | 20E                               | 018                                           |                                         |                        |                               |                                                     |  |  |
|              |            | 7                   |                        |                                          |                                   |                                               |                                         |                        |                               |                                                     |  |  |
|              |            |                     |                        |                                          |                                   |                                               |                                         |                        |                               |                                                     |  |  |
|              | Ste<br>the | ep 2<br>e ma        | Click                  | on the row<br>zoom to th                 | v for the s<br>at locatio         | ection you<br>on.                             | want to zoc                             | om to and              |                               |                                                     |  |  |

Section-Township-Range(Ex. 28-7S-20E): 28-7S-20E

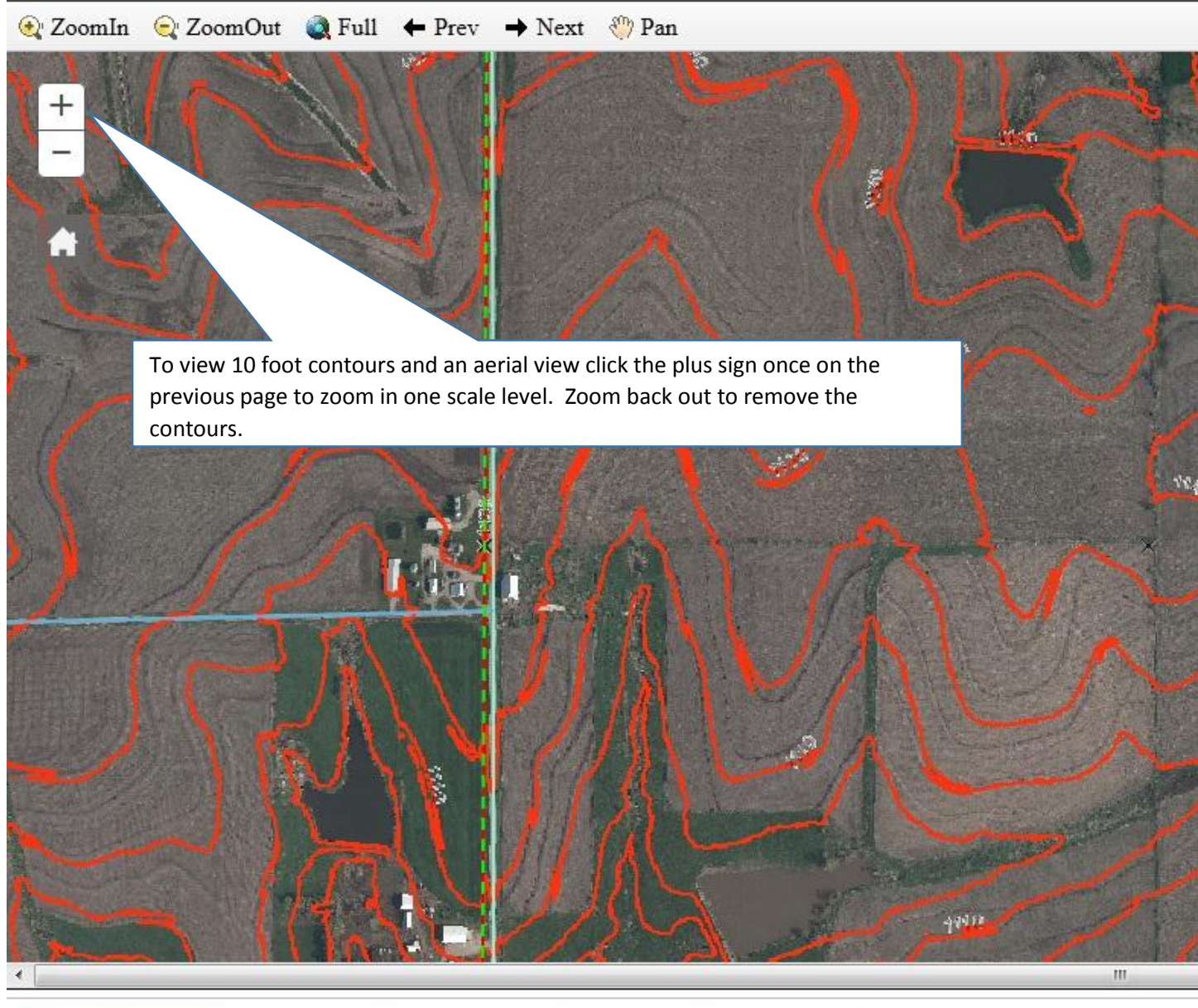

Search

| SecTwpRng | Section | Township | Range | Map<br>Number |
|-----------|---------|----------|-------|---------------|
|           | 0.0     | 70       | 005   | 0.10          |

## **Contact Information**

Kirk Webb, GIS Specialist and Developer of this website Jefferson County, Kansas GIS Department 785-863-2173